# 尾崎 浩司 / 國元 祐二

株式会社ミガロ.

RAD事業部 営業・営業推進課 / RAD事業部 技術支援課

# [SmartPad4i] **スマートデバイスWebアプリケーション入門** —HTMLを使ったユーザーインタフェースの工夫

#### ●はじめに

● JC/400、SmartPad4iにおける画面作成の基本
 ● HTML5 を利用した画面項目の工夫
 ● HTML5 を利用した画面表示の設定
 ● HTML5 を活用したグラフの実現
 ● さいごに

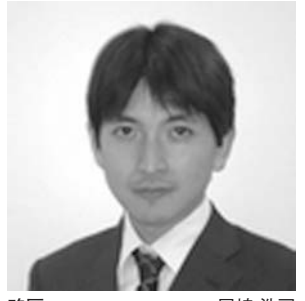

略歴 尾崎 浩司 1973 年 8 月 16 日生 1996 年 三重大学 工学部卒 1999 年 10 月 株式会社ミガロ.入社 1999 年 10 月 システム事業部配属 2013 年 4 月 RAD 事業部配属

現在の仕事内容:

ミガロ. 製品の素晴らしさをアピール するためのセミナーやイベントの企 画・運営などを主に担当しています。

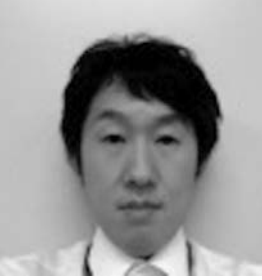

**略歴** 國元 祐二 1979 年 3 月 27 日生 2002 年 3 月 追手門学院大学 文学 部アジア文化学科卒 2010 年 10 月 株式会社ミガロ. 入社 2010 年 10 月 RAD 事業部配属

現在の仕事内容: JC/400、SmartPad4i、Business4 Mobile の製品試験やサポート業務 などを行っています。

# 1.はじめに

近年、スマートフォンやタブレットと いったスマートデバイスを業務システム でも活用したいという要求が大きくなっ ている。

JC/400 は、IBM iを活用した PC 向 け Web アプリケーション開発ツールだ が、そのオプションである SmartPad4i を使用するとスマートデバイス向けの Web アプリケーションも作成できるよ うになる。

PC 向けの画面の場合、十分なサイズ の画面や操作性の高いマウスやキーボー ドが使用できるが、スマートデバイスの 場合、画面サイズに制約があり、入力操 作などもソフトキーボードとなるため、 表示や入力に制約が発生しやすい。

つまり、使いやすいスマートデバイス 向けの Web アプリケーションを作成す るには、ユーザーインターフェースの工 夫が必要となるのである。

本稿では、SmartPad4iを使用した、 スマートデバイス向けの Web アプリ ケーションを作成する際に役立つスキル を紹介したい。

# 2.JC/400、Smart Pad4iにおける 画面作成の基本

JC/400 や SmartPad4i でアプリケー ションを作成する場合、従来の 5250 ア プリケーションで作成していた DSPF (画面ファイル)の代わりに HTML を 使用して画面を作成する。その際、入出 力項目の要素にユニークな id 名を設定 するのがルールである。DSPF における フィールド ID 同様、HTML の要素に id 名を設定することで、RPG あるいは COBOL のプログラムから入出力項目に アクセスできるようになる。

作成した HTML を Designer で読み 込み、入出力フィールドの型や長さを指 定後、IBM iに RPG あるいは COBOL を配布する。配布されたスケルトンの RPG/COBOL に業務ロジックを記述す ることで、簡単に Web アプリケーショ ンが作成できるのが特徴だ。【図 1】

JC/400 や SmartPad4i では、型や文 字長に応じたエラーチェックや入力制御 が自動的に設定される。また、RPG/ COBOL 側のサブルーチンを呼び出すだ けで、HTML の属性を変更する機能も 用意されているため、JavaScript など を使用しなくても、使いやすい Web ア プリケーションが構築できるようになっ ている。

もちろん、標準機能で一通りの Web アプリケーションを構築できるのだが、 さらに HTML や JavaScript などを活 用すれば、よりさまざまな機能やイン ターフェースを作成できる。

それでは本稿のテーマである、スマー トデバイス向けの Web アプリケーショ ン作成に役立つスキルとして、まずは HTML5 を活用した SmartPad4i のイン ターフェースの拡張に焦点をあてて紹介 していこう。

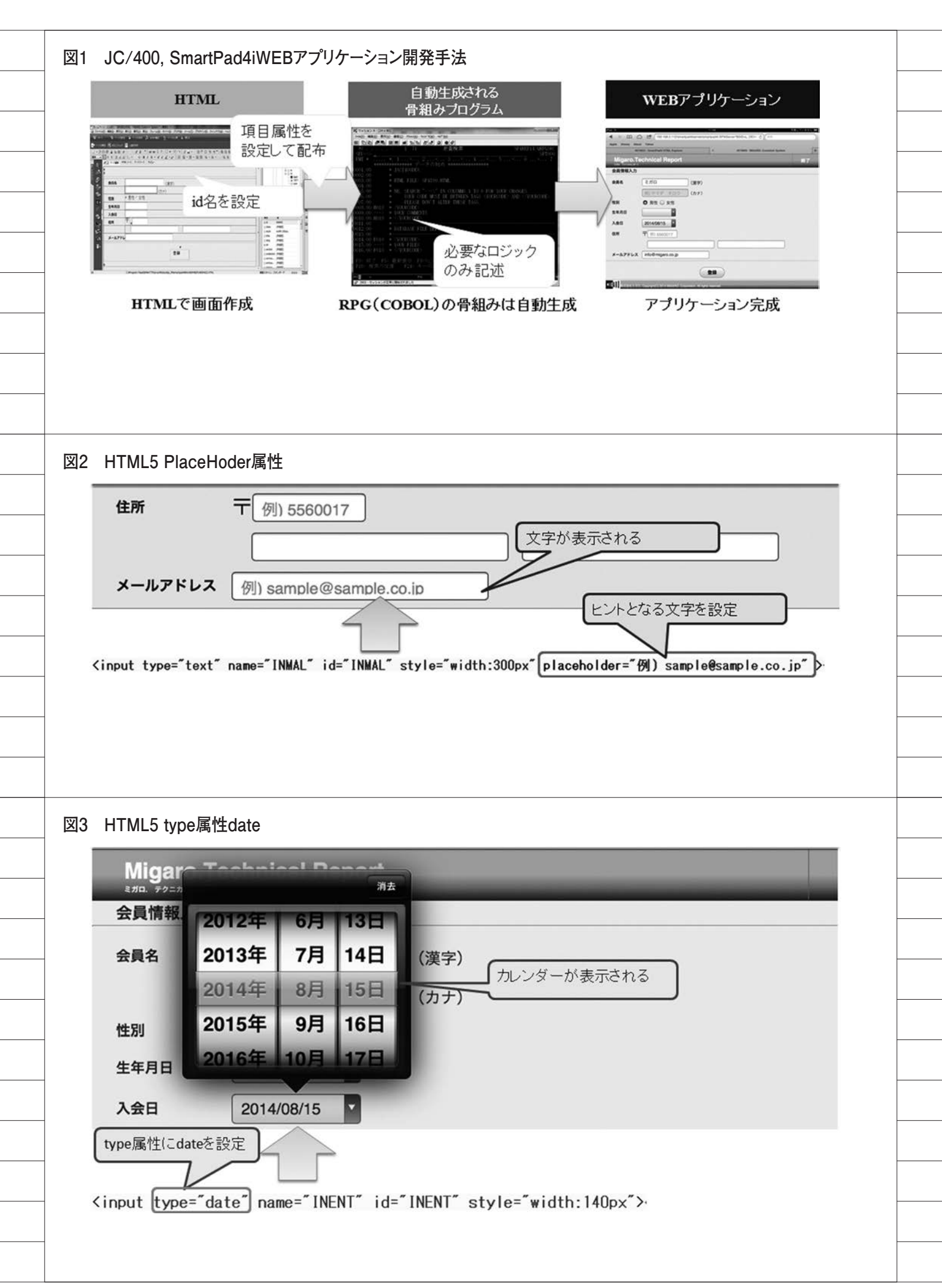

# 3.HTML5を利用した 画面項目の工夫

## HTML5とは?

HTML5 は、World Wide Web Consortium (W3C) で進められている HTMLの5度目のメジャーバージョン アップで、2008年頃に草案が発表され、 現在正式勧告に向けて策定中の最新仕様 である。ブラウザの種類ごとに対応状況 は異なるが、さまざまな新しい機能が各 ブラウザに実装されてきている。

従来の HTML では、flash や Java な どのプラグインを利用しないと動画や音 声、グラフィックなどを制御することは 難しかったが、HTML5 では、新たに追 加された video タグや、audio タグ、 canvas タグなどを使用することで、プ ラグインなしでこれらを取り扱えるよう になった。それ以外にも、クライアント 上に大量データを保持する機能や、現在 位置情報の取得、フォーム上の入力書式 設定や妥当性チェックなどさまざまな機 能が追加されている。

スマートデバイスに対応した SmartPad4iでは、このHTML5を利用 することが可能である。特にスマートデ バイスで利用される Safariや Chrome といったブラウザはHTML5への対応 が進んでいるため、HTML5を活用する ことで、今までにないインターフェース や表現を容易に実現できるようになっ た。

まずは、SmartPad4i で比較的簡単に 利用でき、効果的な HTML5 の機能に ついて紹介したい。

### placeholder

Web アプリケーションで、薄いグレー の文字があらかじめ入っている入力欄を 見たことがないだろうか。HTML5 で追 加された placeholder 機能を利用する と、フォームの入力欄にあらかじめ入力 のヒントとなる文字列を設定しておくこ とができるのである。例えば、メールア ドレスの入力欄にあらかじめ、"例) sample@sample.co.jp"のような入力例 を初期表示しておくことができる。

以前の HTML では、同様の機能を JavaScript で実装する必要があったが、 placeholder を利用すると、input タグ や textarea タグに placeholder 属性を 追加するだけで利用できるようになる。 【図 2】

スマートフォンなどの限られた画面 サイズでは、別途説明エリアを設けるの は難しいことが多いため、こういった工 夫が効果的だろう。これは簡単に追加で きるので、ぜひ入力項目に設定すること をお勧めしたい。

## フォーム機能の拡張 type属性

HTML5では、フォーム機能が拡張さ れて、さまざまな type 属性が利用でき るようになった。その中で今回は、type 属性の date について取り上げたい。

input タグの type 属性に date を設定 すると、HTML5 に対応しているブラウ ザであれば、カレンダーなどの入力補助 が表示されるようになる。例えば、 iPhone や iPad で利用される Safari で は、ドラム式のカレンダーが表示される。 【図 3】

このように type 属性を利用するだけ で、リッチなインターフェースを利用で きるのだ。しかも date を指定したもの は日付値の入力ということが明確なた め、日付値以外の値が入力できなくなる のも利点であろう。

画面自体はこれだけで利用できるよ うになるが、これをSmartPad4iの入出 力項目として利用するには、ひと工夫必 要だ。なぜならば、この date を指定し た input 項目は、"2014-01-01"のよう に 10桁の文字として値がセットされる からである。つまり date を利用する場 合、SmartPad4iの Designer における System i Type (属性) は Atype に、 System i length (桁数) は 10 に設定す る必要がある。

IBM i上のファイルでは、日付値を "20140101"のような数値8桁で保持す ることが多いだろう。そのため、例えば 入力項目であれば、IBM i側で日付文字 列 10桁を数値8桁に変換するようなロ ジックを作成すればよいのである。【ソー ス1】は、RPGを使用した場合の記述 例だ。【ソース1】

逆に出力項目の場合には、8桁の数値 を"2014-01-01"のような書式に変換し て出力すればよいこともご理解いただけ るであろう。

## 入力妥当性チェックの追加

HTML5 では、入力欄の妥当性チェッ ク機能として、未入力チェックの required 属性や、正規表現を使った チェックが可能な pattern 属性が追加さ れた。

SmartPad4i でも、これらの属性と CSSの invalid フィルターとを組み合わ せて利用することで、入力誤り通知機能 を追加することができる。

必須入力欄に文字が未入力である場 合や、形式に合わない文字列が入力され ているなど、入力に不備がある場合に、 入力欄の背景色を変更するには、以下の 設定を行う。

まず、【ソース 2】のように HTML の head タグ内に style タグで CSS の定義 を追加する。これは、項目値が不正 (invalid) となった場合の書式を設定し ており、今回の場合は、backgroundcolor (背景色) の色コードを定義して いるのである。【ソース 2】

あとは、HTML 内の各 input タグに 必須項目であれば、required 属性を、 書式をチェックしたい場合は、pattern 属性を追加するだけで実現できる。【図 4】

書式をチェックする pattern の場合、 チェックしたい書式を正規表現で定義す るのがポイントである。

正規表現とは、文字列の集合を1つ の文字列で表現する方法で、例えば、郵 便番号やメールアドレスなど特定の文字 列パターンで表せるものをチェックする ために利用することが多い。

例えば、郵便番号であれば、一般に7 桁の数字で表現できる。数字7桁を定義 する正規表現は、"^¥d ⟨7⟩"のようにな る。

これは、先頭文字(^)から数字(¥d) が7桁({7})であることを表現してい るのである。また、メールアドレスの場 合は、例えば、"^[a-zA-Z0-9.!#\$%&'\* +/=?^\_`{|}<sup>-</sup>-]+@[a-zA-Z0-9-]+(?:¥. [a-zA-Z0-9-]+)\*\$"のように表現すると よいだろう。

簡単な実装で、リアルタイムに入力の 誤りを表現することができるので、ぜひ 活用していただきたい。

| 0435.00 C<br>0436.00 C                                                                                                    |                       | 21天 9 ②                                                                                                    |                                                                       |                                                              |  |
|----------------------------------------------------------------------------------------------------|-----------------------|----------------------------------------------------------------------------------------------------|-----------------------------------------------------------------------|--------------------------------------------------------------|--|
|                                                                                                    | ĸSBCRDY<br>ĸ          | BEGSR                                                                                                    |                                                                       |                                                              |  |
| 0437.00 C<br>0438.00 C                                                                                                    |                       | MOVEL∗BLANK<br>MOVEL∗BLANK                                                                                                    | WKYYMM<br>WKYYMD                                                      | 10桁の文字を8桁の数値にする                                              |  |
| 0439.00 C<br>0440.00 C<br>0441.00 C<br>0442.00 C                                                                                                    | 4<br>2<br>2           | SUBSTWKGDAY:1<br>SUBSTWKGDAY:6<br>SUBSTWKGDAY:9                                                                                                    | TYEAR 4<br>TMON 2<br>TDAY 2                                           | 年 YYYY<br>月 MM<br>日 DD                                       |  |
| 0443.00 C<br>0444.00 C<br>0445.00 C<br>0446.00 C<br>0447.00 C                                                                                                    | TYEAR<br>WKYYMM       | CAT TMON:0<br>CAT TDAY:0<br>MOVE WKYYMD<br>ENDSR                                                                                                    | WKYYMM<br>WKYYMD<br>WKIDAY                                            | 日付に変換                                                        |  |
| -Z2 CSS3 i<br>HTMLファイル<br>ht<br <html><br/><head><br/><meta charse<br=""/><meta <br="" name="&lt;br&gt;&lt;meta name="/><link rel="s&lt;br&gt;&lt;title&gt;MIGAF&lt;br&gt;(style&gt;&lt;br&gt;input:inval&lt;/th&gt;&lt;th&gt;nvalidフィルター&lt;br&gt;ml&gt;ー&lt;br&gt;viewport cor&lt;br&gt;format-detect&lt;br&gt;stylesheet hr&lt;br&gt;RO. Customer S&lt;/th&gt;&lt;th&gt;-の定義&lt;br&gt;* /&gt;ー&lt;br&gt;tent=~width=c&lt;br&gt;tion~content=&lt;br&gt;ef=~DEMOCSS.c&lt;br&gt;System&lt;/title&gt;&lt;/th&gt;&lt;th&gt;device-hei&lt;br&gt;=″telephon&lt;br&gt;css″ type=&lt;br&gt;&gt;↔&lt;/th&gt;&lt;th&gt;sht″/&gt;↩&lt;br&gt;e=no″/&gt;↩&lt;br&gt;`text/css″&gt;↩&lt;br&gt;、背景色変更する定義&lt;/th&gt;&lt;th&gt;&lt;/th&gt;&lt;/tr&gt;&lt;tr&gt;&lt;th&gt;E&lt;/th&gt;&lt;th&gt;&lt;/th&gt;&lt;th&gt;Т&lt;/th&gt;&lt;th&gt;&lt;/th&gt;&lt;th&gt;&lt;/th&gt;&lt;th&gt;&lt;/th&gt;&lt;/tr&gt;&lt;tr&gt;&lt;th&gt;&lt;pre&gt;{/style&gt;↔&lt;br&gt;&lt;/head&gt;↔&lt;br&gt;&lt;body&gt;↔&lt;/pre&gt;&lt;/th&gt;&lt;th&gt;quire、pattern属&lt;/th&gt;&lt;th&gt;性による入力確&lt;/th&gt;&lt;th&gt;隺認&lt;/th&gt;&lt;th&gt;&lt;/th&gt;&lt;th&gt;&lt;/th&gt;&lt;/tr&gt;&lt;tr&gt;&lt;th&gt;&lt;pre&gt;{/style&gt;↩&lt;br&gt;&lt;/head&gt;↩&lt;br&gt;&lt;body&gt;↩&lt;br&gt;1 HTML5 rec&lt;br&gt;require属性&lt;/pre&gt;&lt;/th&gt;&lt;th&gt;quire、pattern属&lt;/th&gt;&lt;th&gt;性による入力確&lt;/th&gt;&lt;th&gt;&lt;b&gt;産認&lt;/b&gt;&lt;br&gt;入力の場合は&lt;/th&gt;&lt;th&gt;背景色が変わる&lt;/th&gt;&lt;th&gt;&lt;/th&gt;&lt;/tr&gt;&lt;tr&gt;&lt;td&gt;✓style&gt;↔&lt;br&gt;&lt;/head&gt;↔&lt;br&gt;&lt;body&gt;↔ 4 HTML5 rec&lt;br&gt;require属性 会員名&lt;/td&gt;&lt;td&gt;quire、pattern属&lt;/td&gt;&lt;td&gt;性による入力確 ま 太郎 (&lt;/td&gt;&lt;td&gt;在認&lt;br&gt;入力の場合は&lt;br&gt;(漢字)&lt;/td&gt;&lt;td&gt;背景色が変わる&lt;/td&gt;&lt;td&gt;&lt;/td&gt;&lt;/tr&gt;&lt;tr&gt;&lt;td&gt;✓style&gt;↔&lt;br&gt;&lt;/head&gt;↔&lt;br&gt;&lt;body&gt;↔ 4 HTML5 rec require属性 会員名&lt;/td&gt;&lt;td&gt;quire、pattern属&lt;/td&gt;&lt;td&gt;性による入力確&lt;br&gt;未&lt;br&gt;太郎&lt;br&gt;会員名&lt;/td&gt;&lt;td&gt;確認&lt;br&gt;入力の場合は&lt;br&gt;(漢字)&lt;/td&gt;&lt;td&gt;背景色が変わる&lt;br&gt;「ロ (漢字)&lt;/td&gt;&lt;td&gt;&lt;/td&gt;&lt;/tr&gt;&lt;tr&gt;&lt;td&gt;✓style&gt;↩&lt;br&gt;&lt;/head&gt;↩&lt;br&gt;&lt;body&gt;↩&lt;br&gt;4 HTML5 rec&lt;br&gt;require属性&lt;br&gt;会員名&lt;/td&gt;&lt;td&gt;quire、pattern属&lt;/td&gt;&lt;td&gt;性による入力確&lt;br&gt;未&lt;br&gt;太郎 (&lt;br&gt;会員名&lt;/td&gt;&lt;td&gt;確認&lt;br&gt;入力の場合は&lt;br&gt;(漢字)&lt;/td&gt;&lt;td&gt;背景色が変わる&lt;br&gt;「ロ (漢字)&lt;/td&gt;&lt;td&gt;&lt;/td&gt;&lt;/tr&gt;&lt;tr&gt;&lt;td&gt;✓style&gt;↩&lt;br&gt;〈/head&gt;↩&lt;br&gt;〈body&gt;↩&lt;br&gt;A HTML5 red&lt;br&gt;require属性&lt;br&gt;会員名&lt;/td&gt;&lt;td&gt;guire、pattern属&lt;br&gt;例山田&lt;/td&gt;&lt;td&gt;「性による入力確&lt;br&gt;未&lt;br&gt;太郎&lt;br&gt;(&lt;br&gt;金具名&lt;br&gt;()&lt;/td&gt;&lt;td&gt;在認&lt;br&gt;入力の場合は&lt;br&gt;(漢字)&lt;br&gt;ミン&lt;br&gt;(RM1 &lt;sup&gt;で&lt;/sup&gt; Freque&lt;/td&gt;&lt;td&gt;背景色が変わる&lt;br&gt;「ロ (漢字)&lt;br&gt;uiredを設定&lt;br&gt;red placebolder=" td="" 例)="" 山田口大郎")<=""/><td></td></head></html> |                       |                                                                                                    |                                                                       |                                                              |  |
|                                                                                                    | quire、pattern属<br>例山田 | 性による入力確<br>未<br>太郎<br>(<br>本員名<br>INNM1 ~ id= ~ IN                                                                                                    | 在認<br>入力の場合は<br>(漢字)<br>INM1 <sup>で</sup> 「requ                       | 背景色が変わる<br>「ロ (漢字)<br>uiredを設定<br>red placeholder="例)山田□太郎"> |  |
| ✓style>↔ ✓/head>↔ ✓body>↔ 4 HTML5 rec require属性 会員名 ✓input type= pattern属性                                                                                                    | quire、pattern属<br>例山田 | 性による入力確<br>未<br>太郎<br>(<br>本員名<br>INNM1 ~ id= ~ IN<br>数値7桁                                                                                                    | 在認<br>入力の場合は<br>(漢字)<br>ミニ<br>(NM1 <sup>*</sup> requ<br>行でない場合(       | 背景色が変わる<br>「ロ (漢字)<br>uiredを設定<br>red placeholder="例)山田□太郎"> |  |
| ✓style>↔ ✓style>↔ ✓/head>↔ ✓body>↔ 4 HTML5 rec ✓require属性 金員名 ✓input type= pattern属性 住所                                                                                                    | quire、pattern属<br>例山田 | 性による入力確<br>未<br>太郎 (<br>本<br>和<br>(<br>本<br>見名<br>(<br>)<br>(<br>)<br>)<br>(<br>)<br>(<br>)<br>)<br>(<br>)<br>(<br>)<br>(<br>)<br>(<br>)<br>(<br>)<br>(<br>)<br>(<br>)<br>(<br>)<br>(<br>)<br>)<br>(<br>)<br>(<br>)<br>)<br>(<br>)<br>)<br>(<br>)<br>)<br>(<br>)<br>)<br>(<br>)<br>)<br>)<br>(<br>)<br>)<br>)<br>) | 崔認<br>入力の場合は<br>(漢字)<br>ミニ<br>INM1 「requ<br>行でない場合(                   | 背景色が変わる<br>「ロ (漢字)<br>uiredを設定<br>red placeholder="例)山田□太郎"> |  |
| 4 HTML5 red   4 HTML5 red   require属性   会員名                                                                                                    | guire、pattern属<br>例山田 | i性による入力確<br>未<br>太郎<br>(<br>本員名<br>INNM1 <sup>*</sup> id= <sup>*</sup> IN<br>数値7桁<br>住所                                                                                                    | 在認<br>入力の場合は<br>(漢字)<br>ミン<br>(NM1 <sup>*</sup> requ<br>行でない場合(<br>下[ |                                                              |  |

\_\_\_\_\_

\_\_\_\_\_

\_\_\_\_

# 4.HTML5を利用した 画面表示の設定

前節では、入出力項目となる input タ グで活用可能な HTML5 を紹介したが、 本節では画面全体の制御に関連する項目 を紹介したい。

#### viewport

SmartPad4i はスマートデバイスに対応した Web アプリケーションが作成できるツールである。スマートフォンや、 タブレットはデバイスごとに画面サイズ がそれぞれ異なるため、画面サイズに適切なインターフェースの作成が必要となる。

スマートデバイスに対応していない、 Web サイトをスマートフォンで見たこ とがあるだろうか。

スマートデバイスで、PC向けのサイ トをそのまま表示すると、縮小してサイ ト全体を表示する。その結果、文字が小 さくなってしまい、拡大しないときちん と文字が読めない状態になるだろう。【図 5左】

しかし、最近の Web サイトでは、ス マートフォン用画面が用意されており、 スマートフォンでアクセスした際に利用 しやすい表示になることが多い。【図 5 右】

この時、スマートデバイス向けに HTMLを作成していることをブラウザ に通知する方法が、viewportである。

スマートフォンやタブレット向けに インターフェースをデザインする場合に は、head タグ内に meta 要素 として viewport を指定すると、画面がデバイ スのサイズに合わせて適切なサイズで表 示してくれるのである。

例えば、【ソース3】のように viewport を定義した場合、デバイスの横幅に合わ せて描画をする指定となる。【ソース3】

また、viewport には、画面の横/縦 幅に合わせて描画する機能だけでなく、 初期表示時の拡大率や、拡大縮小の操作 の制御の可否なども設定することができ

る。【ソース 4】

例えば、初期表示される拡大率は initial-scale で設定可能である。100% サイズの場合を1.0とし、0~10の範囲 で数値が大きくなるに従って、初期表示 される拡大率が大きくなるのである。同 様に minimum-scale は最小の拡大率、 maximum-scale は最大の拡大率で、 initial-scale と同様に 0 ~ 10 の範囲を 指定可能だ。user-scalable はユーザー のピンチ操作(縮小や拡大)の可否を設 定できる。

このように viewport の設定を適切に 指定することで、ユーザーが利用しやす い画面を作成することができる。スマー トフォンやタブレット向きのアプリケー ション画面を作成する場合には、 viewport の設定をお勧めしたい。

## レスポンシブルデザイン

viewport の項でも触れたが、PC と スマートフォンとでは、画面サイズが異 なるため、PC ブラウザ向け画面と、ス マートフォン向け画面の2つを用意した い場合があるだろう。その場合、通常2 種類のHTMLを作成する必要があるが、 レスポンシブルデザインという CSS の 機能を利用した Web デザインの手法に より、1つの HTML を PC ブラウザと スマートフォンの両方に対応させること が可能になる。【図 6】

このレスポンシブルデザインは、 SmartPad4iのアプリケーションでも有 効で、1つのHTMLでPCブラウザと スマートフォンの両方に対応した画面を 表示するアプリケーションを作成するこ とができるのだ。【図7】

このレスポンシブルデザインで使用 する CSS (カスケーディング・スタイル・ シート)とは、Webページのスタイル を指定するための言語で、文書定義であ る HTML と組み合わせて利用するもの だ。ここでは CSS の基本については触 れないが、インターネットなどで検索す ると説明があるので、ご存じない方は一 度確認しておいてほしい。

レスポンシブルデザインは、HTML5 で追加された CSS のメディアクエリー という機能を利用することで作成でき る。この機能を用いると、画面サイズご とにデザイン定義である CSS を切り替 えて画面を表示できるのだ。

メディアクエリーの記述方法は簡単 である。

例えば、@media内にmax-width: 640pxと指定すると、表示横幅 640px 以下の場合のみ適用する CSS ができる のである。【ソース 5】 作成した CSS に名前を付けて保存し ておき(ここでは"DEMOCSS\_mobile. css"として保存)、文書定義である HTMLと同一階層へ配置の上、HTML の外部リンクで、通常サイズ用の外部ス タイルシートを読み込んだあとに、 640px 以下用の外部スタイルシートの読 み込みを追加すればよい。【ソース 6】

このような定義を行うと、PC やタブ レットを想定した 640px より大きいサ イズをもつデバイスの場合は、標準の CSS(この例では、"DEMOCSS.css") のみが適用されるが、スマートフォンを 想定した 640px 以下のデバイスの場合、 標 準 CSS に付加して、"DEMOCSS\_ mobile.css"が適用されるのである。

SmartPad4i の 場 合 に は、1 つ の HTML が 1 つの RPG プログラムと関連 付けられるため、レスポンシブルデザイ ンを利用することで、異なる画面サイズ 用に類似のプログラムを複数作成しなく てもよいというメリットも出てくるであ ろう。そのため、PC 用とスマートフォ ン用の 2 つのデザインを用意したい場合 には、レスポンシブルデザイン対応の HTML の作成をお勧めしたい。

# 5.HTML5を活用した グラフの実現

canvas について

データを分析する際、最も有効なのは グラフの利用である。直感的に状況がわ かるグラフをIBM i上に登録されたデー タから表示できると便利であろう。そこ で今回は、HTML5の canvas を使った グラフ表示方法を紹介したい。

canvas は、HTML5 で追加された要 素で、ブラウザ上に図形を描画するため に利用するものである。

従来のHTMLでは、FlashやJava を別途利用しなければブラウザ上に図形 を描画するのは困難であったが、 HTML5で追加された canvas により、 JavaScript ベースで簡単に図形描画で きるようになった。

もちろん、canvas を利用すれば、自 由に図形描画ができるため、独自の実装 でグラフを作成することも可能だが、そ れでは手間がかかるだろう。そこで今回 は、canvas にグラフを描画する方法と して、オープンソースで提供されている

| Ba                                                                                                    | 5.11-                                                                                                    |                                                                                                    | モバイル向けViewp                                          | portあり                                         |                  |  |
|----------------------------------------------------------------------------------------------------|----------------------------------------------------------------------------------------------------|----------------------------------------------------------------------------------------------------|------------------------------------------------------|------------------------------------------------|------------------|--|
| (#2128) world                                                                                                    | * 80.072740884 (88350)<br>************************************                                                                                                    | КОН ВЕ АА7<br>2730-В<br>2740-8<br>2440-2<br>2440-2<br>2 | YAHOO!<br>JAPAN                                      | メール 占し                                         | ◆<br>未設定 設定      |  |
| + 6.5 F CR<br>+ 五0マービス<br>デ ジッスクト<br>日 104600<br>由 241、ホラルFP0<br>同 ニュース<br>P 天地<br>マ スポーツ<br>国 フォイナンス                                                               | KOLLASH (日本) (日本) (日本) (日本) (日本) (日本) (日本) (日本)                                                                                                    | Q ##<br>HHRE → 2007C8.802+>2/73><br>= SoftBank<br>輝きの正体を探れ!<br>++ <click!< td=""><td>10秒で<br/>たかる! Q1<br/>提供:ユーキャン</td><td>感で資<br/>(1) (1) (1) (1) (1) (1) (1) (1) (1) (1)</td><td>各診断<sup>4</sup></td><td></td></click!<>                                                                                                    | 10秒で<br>たかる! Q1<br>提供:ユーキャン                          | 感で資<br>(1) (1) (1) (1) (1) (1) (1) (1) (1) (1) | 各診断 <sup>4</sup> |  |
| <ul> <li>デレビ</li> <li>O System</li> <li>パ デーム</li> <li>C VEパワー</li> <li>売 200</li> <li>売 200</li> <li>戸 # SOOT</li> </ul>                                           | ・テジリ用紙 相志(1-752×40)<br>ちっと見る 記事一者<br>田島らう キリンド株 おみたい ( や月アン かたいい)     マッド ( 小田田田川(トレイバー) チレビン() - スか会話用料)                                                                                                    | 005/2<br>016-5と登地に(単単単用)<br>シテール・メールがドレスを期<br>のの日前年期月<br>のの日前年期月<br>のの日前年<br>のの日前年<br>のの日前<br>のの日前<br>の<br>の<br>の<br>の<br>の<br>の<br>の<br>の<br>の<br>の<br>の<br>の<br>の                                                                                                    | Q- +-ワ-ド                                             | を入力                                            | 検索               |  |
| <ul> <li>語 末人、フルバイト</li> <li>語 末人、フルバイト</li> <li>売 不助度</li> <li>一 市 和市</li> <li>中 和市局</li> <li>売 70月</li> <li>〇 東田、タイエット</li> </ul>                                 | ・ 東京する日東北市、田田したい市の今北たちに定当     そのパワーに圧倒される     東京約な「自然現象」     中秋の日本市に、市らしいに人来来、日     中秋の日本市に、市らしいに人来来、日                                                                                                    | 日本: 42(1年時以本V)までん。(2(時)(分)     日本: 42(1年時以本V)までん。(2(時)(分)     日本: 42(1年時以本V)までん。(2(時)(分)                                                                                                    | ₹ 急上昇 水卜麻美                                           | スヌーピー切手                                        | 5                |  |
| <ul> <li>○ クックパッド</li> <li>● お気に入り</li> <li>○ 数字の単</li> </ul>                                                                                                    |                                                                                                    |                                                                                                    | 夏バテせず(                                               | こ、暑さを乗り                                        | 切ろう              |  |
| 画 168<br>(注 div<br>Q 156<br>(末)                                                                                                    | ・01700行きの場所に、1月上を中しますような日大市<br>・1 - 1 - 1 - 25/5<br>PM NHE0C2Cにたちい現在コンチンソを見る                                                                                                    | 07インしてFielderADBEを出記     INF TAXAT20756     Paterプレスアム 9805-5人どこにする?     のこを見るした以入アムライフト・フご取ら     のためののからしたいのののの                                                                                                    | 主なサービス                                               | サービ                                            | スアプリ             |  |
| 6期 パイト 単直 医療<br>前日×0万 2世長新期<br>前日100月日上の単直<br>年日200万に氏を第                                                                                                    | 映像トピックス<br>・ああすから信頼したなぞみたりに等称<br>・日本の個人形在地内地に休息人どックジ<br>・前部本も、クラウンドにいた設め何                                                                                                    | PH<br>· MAXIMULARY BARRADOOS 1<br>· MAXIMULARY BARRADOOS 1<br>· MAXIMULARY BARRADOOS 1                                                                                                    | ヤフオク!                                                | 知恵袋                                            | スポーツ             |  |
| Yabert 88<br>最安美の4000.01位下げ<br>光母日1.020円形形<br>ビジネスで送用するなら                                                                                                    | Constant Service     Constant Service     Cons | ・年間のカードローズ開放が確認とつして後期の広い<br>・カードローン重要大変大学用目離長の年年1/重要<br>・物種11号目前1号もたが増いたみードローン広範<br>・リンパム・バラ点から浸べる力がログギント差型<br>・年日去生から高す「自然い谷で簡単に左考人」「重要                                                                                                    | ファイナンス                                               | テレビ                                            | 地図               |  |
| サラーに広告を発車する<br>株村でネットショップ取<br>東部に加くすポイント1<br>株村の飲食店東南サービン                                                                                                    | 1 19 1999 1999 1999 1999 1999 1999 199                                                                                                    | ・設備外来情報なら「すく装備」」ファイザー<br>・設備券集制度(タンディバクスでモニシー構築中<br>・モスマの有限のと「万用大参考」を構成で一つ支援<br>・今日中に出産得りる「創業で発達を受け取る」提供                                                                                                    | お気に入り                                                | GREE                                           | 路線               |  |
|                                                                                                    | ダイヤジュ 第44 Mucch キッチン 助力協変活動 第6 アイカ<br>第一日<br>第一日 第一日 第一日 第一日<br>文化変更単純的 月本更単純的 大規模語 1400 大規模<br>第一日 11日 11日 11日 11日 11日<br>第二日 11日 11日 11日 11日                                                                                                    | All To YORはスコアボード<br>お月19日3人の秋日                                                                                                    | 🐱 思わず胸キュン                                            | v、にゃんこの                                        | 無料壁紙             |  |
|                                                                                                    | на всебаруушт артонала                                                                                                    | 0+7 4-3 47972A<br>20077 (0-4598)<br>102047 4-6 (0.4<br>102047)<br>102047 4-6 (0.4<br>102047)<br>0+84 6-8 (0.6)                                                                                                    | ニュース 国内                                              | 3 エンタン                                         | ペースポーツ           |  |
|                                                                                                    | わんなのアンテナ<br>あなたは知ってる? Trailingをこざわず放着                                                                                                    | Каят<br>Каят<br>Каят<br>Каят<br>Валь - жх                                                                                                    | 22時30分更新                                             |                                                |                  |  |
|                                                                                                    | ewportの記述1                                                                                                    |                                                                                                    |                                                      |                                                |                  |  |
| <pre>X3 Vie<br/><!--DOCT<br--><html><br/><head><br/><meta of<br=""/><meta of<br=""/><meta of<br=""/><link<br><title< pre=""></title<></link<br></head></html></pre> | YPE html><br>charset="Shift JI:<br>name="viewport" c<br>name="format-deter<br>rel="stylesheet"  <br>MIGARO.Technical                                                                                                    | <u>S″/&gt;</u> ←<br>ontent=″width=de<br>ction″ content=″<br>href=″DEMOCSS.cs<br>Report←                                                                                                    | vice-width″/><br>telephone=no″/><br>s″type=″text/css | headタグ内にい<br>                                  | viewportを定義      |  |

【Flotr2】ライブラリを利用したい。(公 式 サ イ ト:http://humblesoftware. com/flotr2/)

Flotr2 を利用すると、canvas上に、 棒グラフや円グラフ、レーダーチャート グラフのような、さまざまなグラフを簡 単に描画できる。

なお、グラフの描画には、外部 Web サービスである Google Chart API など を組み合わせた方法もあるが、今回の方 法はインターネットに接続しなくても実 行できることがメリットである。また、 外部 Web サービスの場合、サービス提 供者が API の仕様を変更する可能性も あるため、その際にはプログラムの変更 対応が必要となるが、今回の方法では、 ライブラリのスクリプトファイルをバー ジョンアップしない限り、同じプログラ ムを使い続けられることもメリットだ。

ここでは例として、会員の年代別割合 を表示する円グラフの実現方法を説明す る。データベースにある会員情報には、 年齢が含まれるため、年齢から年代を取 得して年代あたりの会員数を集計して、 それをグラフで出力するのだ。【図 8】

## HTMLの作成

HTML を利用したユーザーインター フェース部分を作成していこう。ここで はグラフを埋め込むのに必要な箇所につ いて説明したい。

#### (A) Flotr2 の設定

まず、HTML に Flotr2 ライブラリを 読み込む必要がある。https://github. com/HumbleSoftware/Flotr2から DownloadZIP ボタンをクリックして ファイルをダウンロードする。【図 9】

次に、ダウンロードしたファイルを展 開したデータ内にある flotr2.min.js を取 得して、HTML と同階層に js フォルダ を作成後、flotr2.min.js を配置する。

配置後、HTMLのheadタグ内に Flotr2の外部 JavaScriptファイルの参 照を追加すればよい。【ソース7】

#### (B)表示領域の設定

次に、HTML にグラフを表示する領 域を定義する。今回、グラフ本体を描画 する div タグには、id 名に graphView と指定している。【ソース 8】 グラフ出力の実装例は後述するが、こ の graphView に対して Flotr2 のグラ フ出力処理を実行するのである。また、 id 名が GDATA の table 要素には、会 員の年代と会員数を出力する。つまり、 SmartPad4i のサブファイルを利用し て、RPG 側から年代と会員数を出力す るのだ。

### **RPGの作成**

#### (A) 配列定義の設定

次に IBM i 側の処理例を紹介しよう。 今回は RPG での実装例を紹介したい。 RPG 側の定義では、年代別のラベルと 年代別の会員数の合計を保持する配列を 定義する。【ソース 9】

今回の例では、コンパイル時配列を利 用し、【ソース10】のように10代から 100代までのラベル名称を定義した。 【ソース10】

#### (B)サブファイル出力の設定

【ソース11】および【ソース12】が 会員ファイルを読み込んで、会員一覧を 画面出力する際に、年代別の会員数をカ ウントして、その結果を年代リスト用の サブファイルに出力する例である。【ソー ス11、ソース12】

年代別のラベルと会員数を出力可能 な仕組みができれば、RPG 側の作業は 完了だ。

## グラフの作成

#### (A) initpage 関数の設定

次は、グラフの表示元データとなる、 年代別のサブファイルを JavaScript か ら読み込み、Flotr2 のグラフ出力機能 を呼び出す処理を記述する。

ここで、initpage 関数と cansubmit 関数について説明しておこう。JC/400 および SmartPad4i では、HTML内に initpage 関数を定義しておくと、RPG/ COBOL プログラムが実行されて画面が ブラウザに表示される時に、initpage 関数に記述した JavaScript が実行され る。

また、cansubmit 関数を定義してお くと、IBM i に値を送信(submit)す る直前のタイミングに cansubmit 関数 が実行される。つまりページ表示時に、 グラフを表示するには、initpage 関数 内でグラフ描画処理を記述することが必 要だ。実装例が、【ソース 13】である。

#### 【ソース 13】

#### (B) 要素の取得とグラフ描画の設定

関数の先頭部分で SP4i.getElement ById メソッドを利用しているのがわか ると思うが、この SP4i.getElementById メソッドは、引数に指定した id 名を元 に実行時に要素を取得する方法である。 この方法は、SmartPad4iにおいて JavaScript 側で処理を実行する際に多 用するので、ぜひ覚えておこう。

では、ソース 13 の内容を確認してい こう。まず初めに、①のように、SP4i. getElementById メソッドで年代別サブ ファイルの table 要素を取得する。

次に、②のように、サブファイルの情 報を rows プロパティと cells プロパティ を利用して配列に格納する。この際1行 目は、列タイトルを表示しており、1行 目を読み飛ばすために for ループの開始 値は1と設定している点にご注意いただ きたい。

グラフに必要なデータを配列に格納 したら、あとは Flotr2 を利用してグラ フを出力すればよいのである。

出力には、Flotrオブジェクトの drawメソッドを実行する。この draw メソッドには、次の3つの引数がある。

1つ目には、図形を描画する div 領域 を指定する。今回はソース8で定義した graphView の id 名をもつ要素を使用す る。この graphView は SmartPad4i の Designer で定義した項目ではないため、 ③のように document.getElementById で要素を取得する必要がある。

2つ目には、グラフの元になる配列 データをセットする。今回は、②の部分 で取得した配列を④のように dgAttArr 変数として渡している。

3つ目は、描画するグラフ表示を設定 するオプション設定である。⑤のように、 横軸のラベルや、縦軸のラベル、グラフ の形状などを設定すればよい。

今回のように円グラフを表示する場 合、横軸ラベルや、縦軸ラベルは不要の ため引数に false を設定している。

以上でプログラムは完了である。完成 したプログラムを実行すると、集計され た年代別の人数をもとに円グラフがきれ いに表示されるのである。

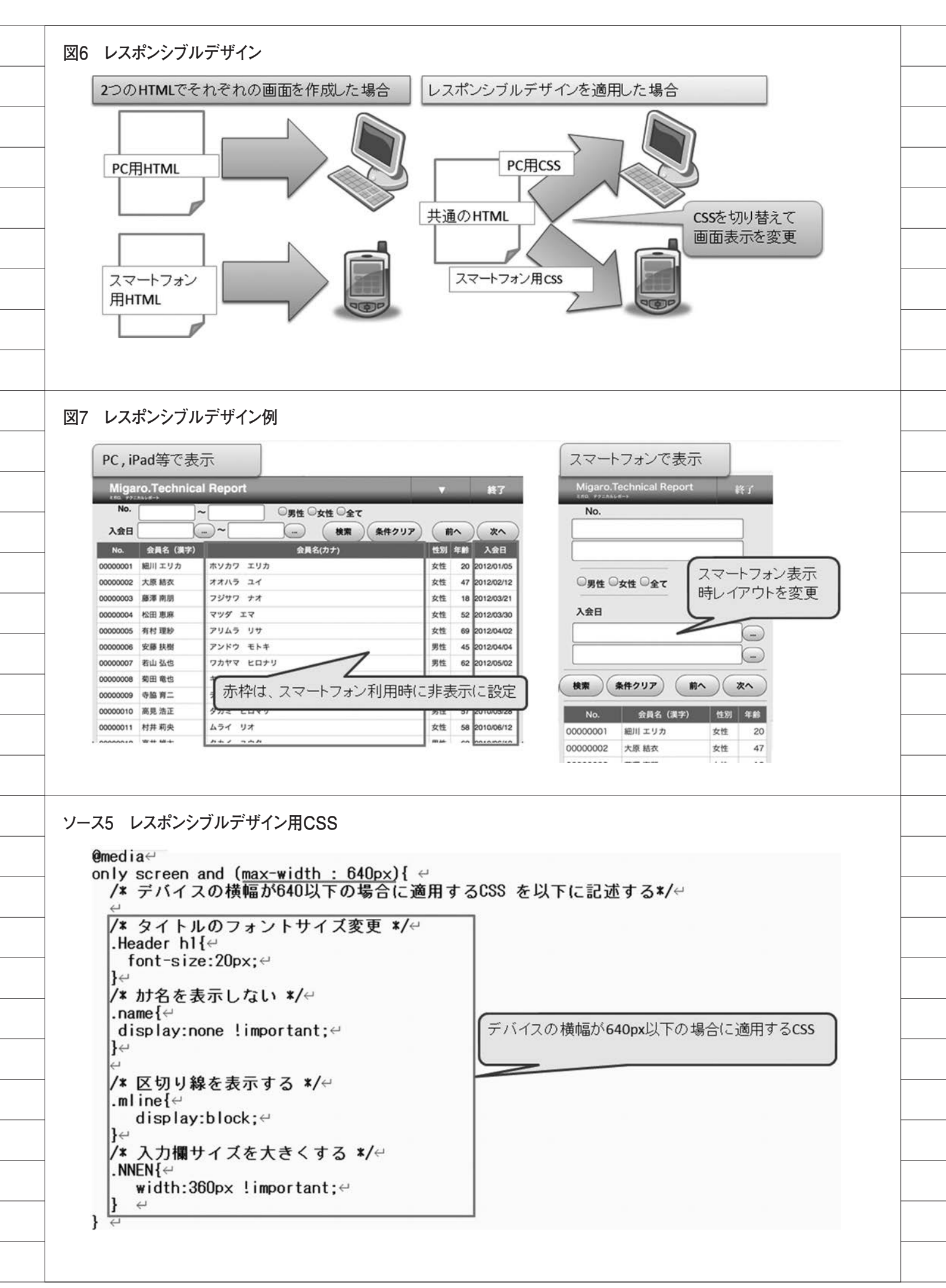

## Flotr2について

なお、今回は円グラフの例を紹介した が、Flotr2では設定により、さまざま なグラフを出力することが可能である。 さらに静的なグラフだけでなく、アニ メーションを持つグラフも作成できるな ど、非常に高機能なグラフ出力ライブラ リである。いろいろと応用してみてほし い。Flotr2の公式サイトにはさまざま な例が記載されているので、ぜひ参考に していただきたい。【図 10】

# 6.最後に

本稿では、スマートデバイスに対応す る Web インターフェースの工夫につい て紹介した。SmartPad4i では HTML5 が利用できるため、リッチなインター フェースを簡単に作成できることをおわ かりいただけたかと思う。

さらに、SmartPad4iは、Flotr2のよ うな外部のライブラリと連携しやすい点 も魅力の1つである、便利なライブラリ が多数あるので、ぜひいろいろな連携に 挑戦していただきたい。

Μ

\_\_\_\_

\_\_\_\_\_

\_\_\_\_\_

\_\_\_\_\_

\_

\_\_\_\_\_

|                                                                                                    | PEhtml≻↔                                                                                                    |  |
|----------------------------------------------------------------------------------------------------|----------------------------------------------------------------------------------------------------|--|
| <html>↩</html>                                                                                                    |                                                                                                    |  |
| <head>↔</head>                                                                                                    | arset="Shift JIS" />                                                                                                    |  |
| <meta na<="" th=""/> <th>ame="viewport" content="width=device-height" /&gt;~</th>                                                                                                    | ame="viewport" content="width=device-height" />~                                                                                                    |  |
| <pre><meta <li="" na=""/><li><li><li></li></li></li></pre>                                                                                                    | ame="format-detection" content="telephone=no" />                                                                                                    |  |
| <u>Ktitle</u>                                                                                                    | AIGARO. Technical Report                                                                                                    |  |
| Kscript                                                                                                    | type="text/javascript" src="js/flotr2.min.js">                                                                                                    |  |
|                                                                                                    |                                                                                                    |  |
|                                                                                                    |                                                                                                    |  |
|                                                                                                    |                                                                                                    |  |
|                                                                                                    |                                                                                                    |  |
| .70 ガニ                                                                                                    | コのキテはとグラフデータのサブファイルを完美                                                                                                    |  |
|                                                                                                    |                                                                                                    |  |
|                                                                                                    | <u>クラフの表示域&gt;&lt;</u><br>/ id="gView" > </td                                                                                                    |  |
|                                                                                                    | liv id="graphTitle" class="graph-title">                                                                                                    |  |
|                                                                                                    | vye グラフデータを表示する領域                                                                                                    |  |
| </td <td>グラフデータの表示域&gt;~</td>                                                                                                    | グラフデータの表示域>~                                                                                                    |  |
| ( <t< td=""><td>able id="GDATA" class="PAGE" border="1px" cellspacing="0" cellpadding="5px"</td></t<>                                                                                                    | able id="GDATA" class="PAGE" border="1px" cellspacing="0" cellpadding="5px"                                                                                                    |  |
|                                                                                                    | <thead>ビー<br/>くth style="width:100nx:"&gt; 年代く/th&gt;くth style="width:100nx:"&gt; 今昌教く/th&gt;ビー</thead>                                                                                                    |  |
|                                                                                                    | e                                                                                                    |  |
|                                                                                                    | (thody)                                                                                                    |  |
|                                                                                                    | <tr<<td><t< th=""></t<></tr<<td>                                                                                                    |  |
|                                                                                                    | <th< th=""></th<>                                                                                                    |  |
|                                                                                                    | <                                                                                                    |  |
|                                                                                                    |                                                                                                    |  |
| <th></th>                                                                                                    |                                                                                                    |  |
| <th><pre></pre></th>                                                                                                    | <pre></pre>                                                                                                    |  |
| <th><pre></pre></th>                                                                                                    | <pre></pre>                                                                                                    |  |
|                                                                                                    | 〈tr〉e<br>〈th id="GD1"><<br>〈tb><br>〈/tr〉e<br>〈/tbody〉e<br>〉table〉e<br>y〉e<br>会員情報の表示域〉e                                                                                                    |  |
|                                                                                                    | <pre></pre>                                                                                                    |  |
| 7.9 RPG                                                                                                    | <pre></pre>                                                                                                    |  |
| <b>7.79 RPG</b><br>0014.00<br>0015.00<br>0016.00                                                                                                    | <pre></pre>                                                                                                    |  |
| <b>2.79 RPG</b><br>0014.00<br>0015.00<br>0016.00<br>0017.00<br>0018.00                                                                                                    | <pre>(tr&gt;e'</pre>                                                                                                    |  |
| <b>7.9 RPG</b><br>0014.00<br>0015.00<br>0016.00<br>0017.00<br>0018.00<br>0019.00                                                                                                    | <pre>(tr&gt;e</pre>                                                                                                    |  |
| <b>7.9 RPG</b><br>0014.00<br>0015.00<br>0016.00<br>0017.00<br>0018.00<br>0019.00<br>0020.00<br>0021.00                                                                                                    | <pre>(tr&gt;e</pre>                                                                                                    |  |
| <b>7.9 RPG</b><br>0014.00<br>0015.00<br>0016.00<br>0017.00<br>0019.00<br>0020.00<br>0021.00<br>0022.00                                                                                                    | <pre></pre>                                                                                                    |  |
| <b>7.9 RPG</b><br>0014.00<br>0015.00<br>0016.00<br>0017.00<br>0019.00<br>0020.00<br>0021.00<br>0022.00<br>0023.00<br>0024.00                                                                                                    | (tr)>         (tr)>         (tr)> <th (t<="" td=""></th>                                                                                                    |  |
| <b>7.9 RPG</b><br>0014.00<br>0015.00<br>0016.00<br>0017.00<br>0018.00<br>0019.00<br>0020.00<br>0022.00<br>0022.00<br>0022.00<br>0022.00<br>0022.00<br>0022.00                                                                   |                                                                                                    |  |
| <b>7.9 RPG</b><br>0014.00<br>0015.00<br>0015.00<br>0016.00<br>0017.00<br>0019.00<br>0020.00<br>0022.00<br>0022.00<br>0022.00<br>0022.00<br>0022.00<br>0022.00<br>0022.00<br>0022.00<br>0022.00<br>0022.00<br>0025.00<br>0026.00 | (tr)>e       (tr)>e         (tr)>e       (th id="GD1">         (th id="GD1">       (th)>         (tr)>e       (thody)         (thody)       (thody)         (th)       (thody)         (th)       (thody)         (th)       (thody)         (th)       (thody)         (th)       (thody)         (th)       (thody)         (th)       (thody)         (th)       (thody)         (th)       (thody)         (th)       (th)         (th)       (th)         (th                                                                                                    |  |
| - <b>79 RPG</b><br>0014.00<br>0015.00<br>0016.00<br>0017.00<br>0018.00<br>0019.00<br>0020.00<br>0022.00<br>0022.00<br>0022.00<br>0022.00<br>0024.00<br>0025.00<br>0026.00                                                       | <pre>(tr)~e'</pre>                                                                                                    |  |
| - <b>7.9 RPG</b><br>0014.00<br>0015.00<br>0016.00<br>0017.00<br>0019.00<br>0020.00<br>0021.00<br>0022.00<br>0022.00<br>0023.00<br>0024.00<br>0025.00<br>0026.00                                                                 | (tr)++       (tr)++         (tr)++       (tr)++         (tr)++       (tr)++         (tb)++       (tb)++         (tb)++       (tb)++         <                                                                                                    |  |
| - <b>X9 RPG</b><br>0014.00<br>0015.00<br>0016.00<br>0017.00<br>0018.00<br>0019.00<br>0020.00<br>0022.00<br>0022.00<br>0022.00<br>0024.00<br>0025.00<br>0026.00                                                                  | (tr)+e'       (th id="GD1">       (th)        (th id="GD1">       (th)        (th id="GD1">       (th)         (th id="GD1">       (th)       (th)         (th)       (th)       (th)         (th)       (th)       (th)                                                                                                    |  |
| <b>7.9 RPG</b><br>0014.00<br>0015.00<br>0016.00<br>0017.00<br>0018.00<br>0020.00<br>0021.00<br>0022.00<br>0022.00<br>0022.00<br>0022.00<br>0024.00<br>0025.00<br>0026.00                                                        | (tr)>e'       (th id="GD1">       (th id="GD2" style="text-align:right">         (th id="GD1">       (th id="GD2" style="text-align:right">         (th id="GD1">       (th id="GD2" style="text-align:right">         (th id="GD1">       (th id="GD2" style="text-align:right">         (th id="GD1">       (th id="GD2" style="text-align:right">         (th id="GD1">       (th id="GD2" style="text-align:right">         (th id="GD1">       (th id="GD2" style="text-align:right">         (th id="GD1">       (th id="GD2" style="text-align:right">         (th id="GD1">       (th id="GD2" style="text-align:right">         (th id="GD1">       (th id="GD2" style="text-align:right">         (th id="GD1")>       (th id="GD2" style="text-align:right">         (th id="GD1")>       (th id="GD2" style="text-align:right">         (th id="GD1")>       (th id="GD2")>         (th id="GD1")>       (th id="GD2")>         (th id="GD1")>       (th id="GD2")>         (th id="GD2")>       (th id="GD2")>         (th id="GD2")>       (th id="GD2")       (th id="GD2")         (th id="GD2")>       (th id="GD2")       (th id="GD2")         (th id="GD2")>       (th id="GD2")       (th id="GD2")         (th id="GD2")>       (th id="GD2")       (th id="GD2")         (th id="GD2") |  |

| 0601 00                                                                                                    | 0代                                                                                          |                        |                                                                                                    |                         |                |                                                                      |
|----------------------------------------------------------------------------------------------------|---------------------------------------------------------------------------------------------|------------------------|----------------------------------------------------------------------------------------------------|-------------------------|----------------|----------------------------------------------------------------------|
| 0000.00                                                                                                    | 30代                                                                                         |                        |                                                                                                    |                         |                |                                                                      |
| 0602.00                                                                                                    | 50代                                                                                         |                        |                                                                                                    |                         |                |                                                                      |
| 0604.00                                                                                                    | 50代                                                                                         |                        |                                                                                                    |                         |                |                                                                      |
| 0605.00                                                                                                    | 70代                                                                                         |                        |                                                                                                    |                         |                |                                                                      |
| 0607.00                                                                                                    | 90代                                                                                         |                        |                                                                                                    |                         |                |                                                                      |
|                                                                                                    | 100代<br>(本 @GD1                                                                             |                        |                                                                                                    |                         |                |                                                                      |
| 0610.00 (                                                                                                    | )                                                                                           |                        |                                                                                                    |                         |                |                                                                      |
|                                                                                                    | )<br>1                                                                                      |                        |                                                                                                    |                         |                |                                                                      |
| 0613.00                                                                                                    | ,<br>)                                                                                      |                        |                                                                                                    |                         |                |                                                                      |
| 0614.00                                                                                                    | )                                                                                           |                        |                                                                                                    |                         |                |                                                                      |
| 0616.00                                                                                                    | )                                                                                           |                        |                                                                                                    |                         |                |                                                                      |
| 0617.00                                                                                                    | )                                                                                           |                        |                                                                                                    |                         |                |                                                                      |
|                                                                                                    | )                                                                                           |                        |                                                                                                    |                         |                |                                                                      |
|                                                                                                    |                                                                                             |                        |                                                                                                    |                         |                |                                                                      |
|                                                                                                    |                                                                                             |                        |                                                                                                    |                         |                |                                                                      |
| 0507.00                                                                                                    | C**<会員フ                                                                                     | ァイルの読                  | み込み〉                                                                                                    |                         |                |                                                                      |
| 0508 00                                                                                                    | C                                                                                           |                        | SETOF                                                                                                    | THE                     | 50             |                                                                      |
| 0000.00                                                                                                    | U                                                                                           |                        | Z-AUU*ZERU                                                                                                    | I NILI                  | 10             |                                                                      |
| 0509.00                                                                                                    | C                                                                                           |                        | CLEARSONED2                                                                                                    | TND                     | 40             |                                                                      |
| 0509.00<br>0510.00<br>0511.00                                                                                                    | C                                                                                           | *LOVAL                 | CLEARSOOF02<br>SETLLCUSTFR                                                                                                    | IND                     | 40             |                                                                      |
| 0509.00<br>0510.00<br>0511.00<br>0512.00                                                                                                    | C<br>C<br>C                                                                                 | *LOVAL                 | CLEARSOOF02<br>SETLLCUSTFR<br>DO *HIVAL                                                                                                    | IND                     | 40             |                                                                      |
| 0509.00<br>0510.00<br>0511.00<br>0512.00<br>0513.00                                                                                                    | C<br>C<br>C<br>C                                                                            | *LOVAL                 | CLEARSOOF02<br>SETLLCUSTFR<br>DO *HIVAL<br>READ CUSTFR<br>LEED *ON                                                                                                    | IND                     | 40             | 81                                                                   |
| 0509.00<br>0510.00<br>0511.00<br>0512.00<br>0513.00<br>0514.00<br>0515.00                                                                                                    |                                                                                             | *LOVAL<br>*IN81        | CLEARSOOFO2<br>SETLLCUSTFR<br>DO *HIVAL<br>READ CUSTFR<br>IFEQ *ON<br>LEAVE                                                                                                    |                         | 40             | 81                                                                   |
| 0509.00<br>0510.00<br>0511.00<br>0512.00<br>0513.00<br>0514.00<br>0515.00<br>0516.00                                                                                                    | C<br>C<br>C<br>C<br>C<br>C<br>C<br>C                                                        | *LOVAL<br>*IN81        | CLEARSOOFO2<br>SETLLCUSTFR<br>DO *HIVAL<br>READ CUSTFR<br>IFEQ *ON<br>LEAVE<br>ENDIF                                                                                                | IND                     | 40             | 81<br>ファイルの読み込み                                                      |
| 0509.00<br>0510.00<br>0511.00<br>0512.00<br>0513.00<br>0514.00<br>0515.00<br>0516.00<br>0517.00                                                                                                    | C<br>C<br>C<br>C<br>C<br>C<br>C<br>C<br>C<br>C<br>C<br>C                                    | *LOVAL<br>*IN81        | CLEARSOOFO2<br>SETLLCUSTFR<br>DO *HIVAL<br>READ CUSTFR<br>IFEQ *ON<br>LEAVE<br>ENDIF                                                                                                |                         | 40             | 81<br>ファイルの読み込み                                                      |
| 0509.00<br>0510.00<br>0511.00<br>0512.00<br>0513.00<br>0514.00<br>0515.00<br>0516.00<br>0517.00<br>0518.00<br>0518.00                                                                              | C<br>C<br>C<br>C<br>C<br>C<br>C<br>C<br>C<br>C<br>C                                         | *LOVAL<br>*IN81        | CLEARSOOF02<br>SETLLCUSTFR<br>DO *HIVAL<br>READ CUSTFR<br>IFEQ *ON<br>LEAVE<br>ENDIF<br>ADD 1<br>OCUP SOOF02                                                                        | IND                     | 40             | 81<br>ファイルの読み込み                                                      |
| 0509.00<br>0510.00<br>0511.00<br>0512.00<br>0513.00<br>0514.00<br>0515.00<br>0516.00<br>0516.00<br>0517.00<br>0518.00<br>0519.00                                                                   | C<br>C<br>C<br>C<br>C<br>C<br>C<br>C<br>C<br>C<br>C<br>C<br>C<br>C<br>C<br>C<br>C<br>C<br>C | *LOVAL<br>*IN81<br>IND | CLEARSOOF02<br>SETLLCUSTFR<br>DO *HIVAL<br>READ CUSTFR<br>IFEQ *ON<br>LEAVE<br>ENDIF<br>ADD 1<br>OCUR SOOF03<br>EXSR RDETLE                                                         | IND                     | 40             | 81<br>ファイルの読み込み<br>データを出力するための                                       |
| 0509.00<br>0510.00<br>0511.00<br>0512.00<br>0513.00<br>0514.00<br>0515.00<br>0516.00<br>0516.00<br>0517.00<br>0518.00<br>0519.00<br>0520.00<br>0521.00                                             | C<br>C<br>C<br>C<br>C<br>C<br>C<br>C<br>C<br>C<br>C<br>C<br>C<br>C<br>C<br>C<br>C<br>C<br>C | *LOVAL<br>*IN81<br>IND | CLEARSOOF02<br>SETLLCUSTFR<br>DO *HIVAL<br>READ CUSTFR<br>IFEQ *ON<br>LEAVE<br>ENDIF<br>ADD 1<br>OCUR SOOF03<br>EXSR RDFILE<br>ENDDU                                                | IND                     | 40             | 81<br>ファイルの読み込み<br>データを出力するための<br>サブルーチン                             |
| 0509.00<br>0510.00<br>0511.00<br>0512.00<br>0513.00<br>0514.00<br>0515.00<br>0516.00<br>0517.00<br>0518.00<br>0519.00<br>0520.00<br>0522.00                                                        | C<br>C<br>C<br>C<br>C<br>C<br>C<br>C<br>C<br>C<br>C<br>C<br>C<br>C<br>C<br>C<br>C<br>C<br>C | *LOVAL<br>*IN81<br>IND | CLEARSOOF02<br>SETLLCUSTFR<br>DO *HIVAL<br>READ CUSTFR<br>IFEQ *ON<br>LEAVE<br>ENDIF<br>ADD 1<br>OCUR SOOF03<br>EXSR RDFILE<br>ENUUU<br>Z-ADD1                                      | IND<br>JCL103           | 40             | 81<br>ファイルの読み込み<br>データを出力するための<br>サブルーチン                             |
| 0509.00<br>0510.00<br>0511.00<br>0512.00<br>0513.00<br>0514.00<br>0515.00<br>0516.00<br>0516.00<br>0517.00<br>0518.00<br>0519.00<br>0520.00<br>0522.00<br>0522.00                                  |                                                                                             | *LOVAL<br>*IN81<br>IND | CLEARSOOF02<br>SETLLCUSTFR<br>DO *HIVAL<br>READ CUSTFR<br>IFEQ *ON<br>LEAVE<br>ENDIF<br>ADD 1<br>OCUR SOOF03<br>EXSR RDFILE<br>ENDUU<br>Z-ADD1<br>Z-ADD1ND                          | IND<br>JCL103<br>JCL903 | 40<br>40<br>40 | 81<br>ファイルの読み込み<br>データを出力するための<br>サブルーチン                             |
| 0509.00<br>0510.00<br>0511.00<br>0512.00<br>0513.00<br>0514.00<br>0515.00<br>0516.00<br>0517.00<br>0518.00<br>0519.00<br>0520.00<br>0522.00<br>0522.00<br>0523.00<br>0524.00<br>0525.00            | C<br>C<br>C<br>C<br>C<br>C<br>C<br>C<br>C<br>C<br>C<br>C<br>C<br>C<br>C<br>C<br>C<br>C<br>C | *LOVAL<br>*IN81<br>IND | CLEARSOOFO2<br>SETLLCUSTFR<br>DO *HIVAL<br>READ CUSTFR<br>IFEQ *ON<br>LEAVE<br>ENDIF<br>ADD 1<br>OCUR SOOFO3<br>EXSR RDFILE<br>ENDUU<br>Z-ADD1<br>Z-ADD1<br>Z-ADD1ND                | IND<br>JCL103<br>JCL903 | 40<br>40<br>40 | 81<br>ファイルの読み込み<br>データを出力するための<br>サブルーチン<br>グラフデータを出力するための           |
| 0509.00<br>0510.00<br>0511.00<br>0512.00<br>0513.00<br>0514.00<br>0515.00<br>0516.00<br>0517.00<br>0518.00<br>0519.00<br>0520.00<br>0521.00<br>0522.00<br>0522.00<br>0523.00<br>0524.00<br>0525.00 | C<br>C<br>C<br>C<br>C<br>C<br>C<br>C<br>C<br>C<br>C<br>C<br>C<br>C<br>C<br>C<br>C<br>C<br>C | *LOVAL<br>*IN81<br>IND | CLEARSOOF02<br>SETLLCUSTFR<br>DO *HIVAL<br>READ CUSTFR<br>IFEQ *ON<br>LEAVE<br>ENDIF<br>ADD 1<br>OCUR SOOF03<br>EXSR RDFILE<br>ENDUU<br>Z-ADD1<br>Z-ADD1<br>Z-ADD1ND<br>EXSR GRAPHD | IND<br>JCL103<br>JCL903 | 40<br>40<br>40 | 81<br>ファイルの読み込み<br>データを出力するための<br>サブルーチン<br>グラフデータを出力するための<br>サブルーチン |
| 0509.00<br>0510.00<br>0511.00<br>0512.00<br>0513.00<br>0514.00<br>0515.00<br>0516.00<br>0516.00<br>0517.00<br>0518.00<br>0519.00<br>0520.00<br>0522.00<br>0522.00<br>0522.00<br>0522.00            | C<br>C<br>C<br>C<br>C<br>C<br>C<br>C<br>C<br>C<br>C<br>C<br>C<br>C<br>C<br>C<br>C<br>C<br>C | *LOVAL<br>*IN81<br>IND | CLEARSOOF02<br>SETLLCUSTFR<br>DO *HIVAL<br>READ CUSTFR<br>IFEQ *ON<br>LEAVE<br>ENDIF<br>ADD 1<br>OCUR SOOF03<br>EXSR RDFILE<br>ENDUU<br>Z-ADD1<br>Z-ADD1<br>Z-ADD1ND<br>EXSR GRAPHD | IND<br>JCL103<br>JCL903 | 40<br>40<br>40 | 81<br>ファイルの読み込み<br>データを出力するための<br>サブルーチン<br>グラフデータを出力するための<br>サブルーチン |
| 0509.00<br>0510.00<br>0511.00<br>0512.00<br>0513.00<br>0514.00<br>0515.00<br>0516.00<br>0516.00<br>0517.00<br>0518.00<br>0519.00<br>0520.00<br>0522.00<br>0522.00<br>0522.00<br>0522.00            | C<br>C<br>C<br>C<br>C<br>C<br>C<br>C<br>C<br>C<br>C<br>C<br>C<br>C<br>C<br>C<br>C<br>C<br>C | *LOVAL<br>*IN81<br>IND | CLEARSOOFO2<br>SETLLCUSTFR<br>DO *HIVAL<br>READ CUSTFR<br>IFEQ *ON<br>LEAVE<br>ENDIF<br>ADD 1<br>OCUR SOOFO3<br>EXSR RDFILE<br>ENDDU<br>Z-ADD1<br>Z-ADD1<br>Z-ADD1ND<br>EXSR GRAPHD | IND<br>JCL103<br>JCL903 | 40             | 81<br>ファイルの読み込み<br>データを出力するための<br>サブルーチン<br>グラフデータを出力するための<br>サブルーチン |

| 0552.00 | * 顧客ファイルエカ<br>* 一覧に出力する項目を選択<br>* |          |                      |          |    | データを出力するための<br>サブルーチン |
|---------|-----------------------------------|----------|----------------------|----------|----|-----------------------|
| 0554.00 |                                   | RDFILE   | BEGSR                |          | _  | 2                     |
| 0556.00 |                                   | / ] /    | MOVELCUSTNO          | OLCNO    |    | 顧客番号                  |
| 0557.00 | C                                 |          | MOVELCUNAME          | OLCNM1   |    | 名前                    |
| 0558.00 | C                                 | CHOEV    | MOVELCUKANA          | OLCNM2   |    | カナ名                   |
| 0559.00 |                                   | CUSEX    | IFEU U<br>MOVEI '里杜' | OL SEX   |    |                       |
| 0561.00 | Č                                 |          | ELSE                 | OLULA    |    | 12.01                 |
| 0562.00 | C                                 |          | MOVEL'女性'            | OLSEX    |    |                       |
| 0563.00 | C                                 |          | ENDIF                |          |    | # # B B B             |
| 0565 00 |                                   |          |                      |          |    |                       |
| 0566.00 | C**<一覧出                           | 力終了>     | 2 ADDOULNID          | OLLINID  |    |                       |
| 0567.00 | C**<グラフ                           | 用データ取    | 得>                   |          |    |                       |
| 0568.00 |                                   | CUAGE    | DIV 10               | G        | 50 | 年代取得                  |
| 0559.00 |                                   | G        | IFLE IU              |          |    |                       |
| 0570.00 | lč                                | u        | MOVE @GD1 G          | TGD1     | 50 |                       |
| 0572.00 | Ĺ                                 |          | ADD 1                | TGD1     |    | 年代                    |
| 0573.00 | C                                 |          | MOVE TGD1            | @GD1,G   |    |                       |
| 0574.00 | 1 C                               |          | ENDIF                |          |    |                       |
| 05/5.00 |                                   |          | ENUIF                |          |    |                       |
| 0570.00 | L**<グラフ                           | 田デー々取    | (得終了)                |          | -  |                       |
| 0578.00 | C                                 |          | ENDSR                |          |    |                       |
| 0579.00 | *                                 |          |                      |          |    | 佐田の今号物を取到に            |
| 0580.00 | * グラファ                            | 9        |                      |          |    | 年代別の芸員数を配列に           |
| 0581.00 | *                                 |          |                      |          |    |                       |
| 0583 00 | r<br>L                            | GRAPHD   | REGSR                |          |    | 1                     |
| 0584.00 | č                                 | GIVAI HD | Z-ADD*ZERO           | GDIND    | 40 |                       |
| 0585.00 | C                                 |          | Z-ADD*ZERO           | Ι        | 40 | グラフデータを出力するた          |
| 0586.00 | C                                 | 1        | DO 10                | Ι        |    | サブルーギン                |
| 0587.00 | U C                               | @GDT,I   | IFNE U               | COIND    |    |                       |
| 0589.00 | C                                 | GDIND    | OCUR SOOFO2          | GUTNU    |    |                       |
| 0590.00 | Ċ                                 | de ine   | MOVEL@GL1.I          | OGD1     | Р  | 年代                    |
| 0591.00 | C                                 |          | MOVEL@GD1,I          | OGD2     | Ρ  | 会員数                   |
| 0592.00 | C                                 |          | ENDIF                |          |    |                       |
| 0593.00 | C                                 |          | ENDDO                | 101 1 00 | 10 |                       |
| 0594.00 |                                   |          |                      | JCL102   | 40 | FIRST LINE TO SEND    |
| 0596 00 | C*                                |          | Z-ADDGD IND          | 361302   | 40 | LAST LINE TO SEND     |
| 0000.00 |                                   |          | ENDOD                |          |    |                       |

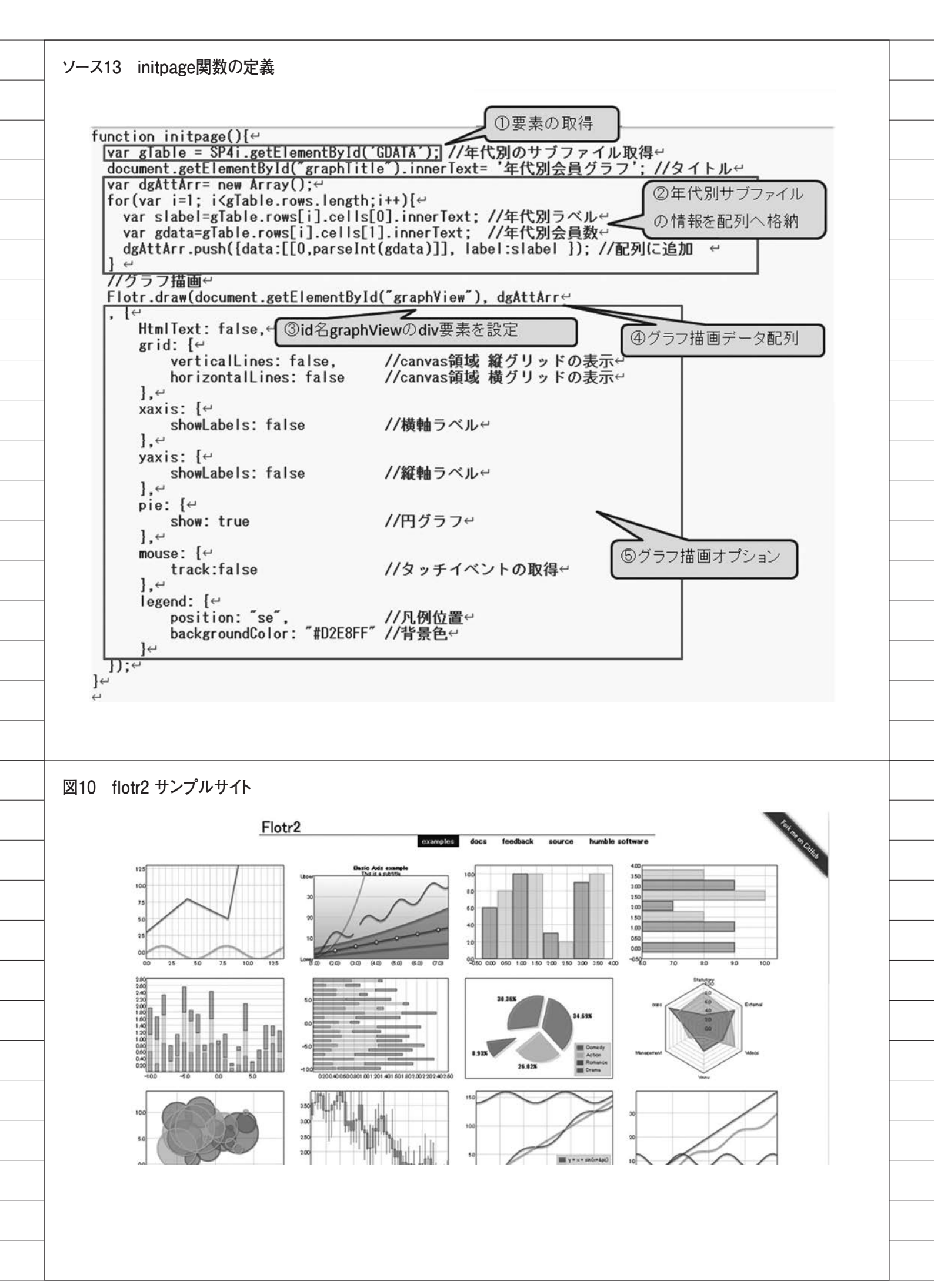